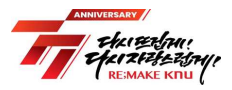

## 크누피아(KNUPIA) 통학버스 예약 매뉴얼

## 통학버스 이용방법

1

- ☆ 모든 통학버스 예약은 KNUPIA 최신앱(업데이트 필수)을 통해 신청하며,
   탑승 시 반드시 크누피아-통학버스-버스탑승 메뉴 QR체크인</u> 후 버스 탑승
- (탑승예약) <u>탑승 하루 전 07시~13시 까지</u>
   ※ ex) 9월 1일 운행하는 버스는 하루 전날인 8월 31일 07~13시까지 예약 가능
- 2. (탑승자 선정) <u>탑승 하루 전 13시 추첨(추첨제, 지정좌석제)</u>
  ※ ex) 9월 1일 운행하는 버스는 하루 전날인 8월 31일 13시에 당첨여부 발표
- 3. (예약취소) (등교) 탑승전날 13사-16시까지 좌석취소, (하교) 탑승전날 13사~ 탑승당일 16시까지 좌석취소
  ※ ex) 9월 1일 등교(대구→상주, 대전→상주) 버스는 하루 전날인 8월 31일 13시~16시 사이 취소 가능
  ※ ex) 9월 1일 하교(상주 ·대구, 상주 ·대전) 버스는 8월 31일 13시부터 ~ 9월 1일 16시까지 취소 가능
- 4. (추가예약) 3.에 따른 <u>취소시간 마감 후 탑승시간 10분전까지 남은좌석 선착순 추가예약</u>
- 5. (제재처리) 탑승시간 후 <u>QR체크인 확인되지 않은 예약자는 이용제한</u> 조치
   ※ 미탑승 1회 경고, 2회 7일, 3회 30일, 4회 해당 학기 이용제한

## 2 크누피아 사용방법

① KNUPIA 로그인 후 "통학버스 → 통학버스 예약신청" 클릭

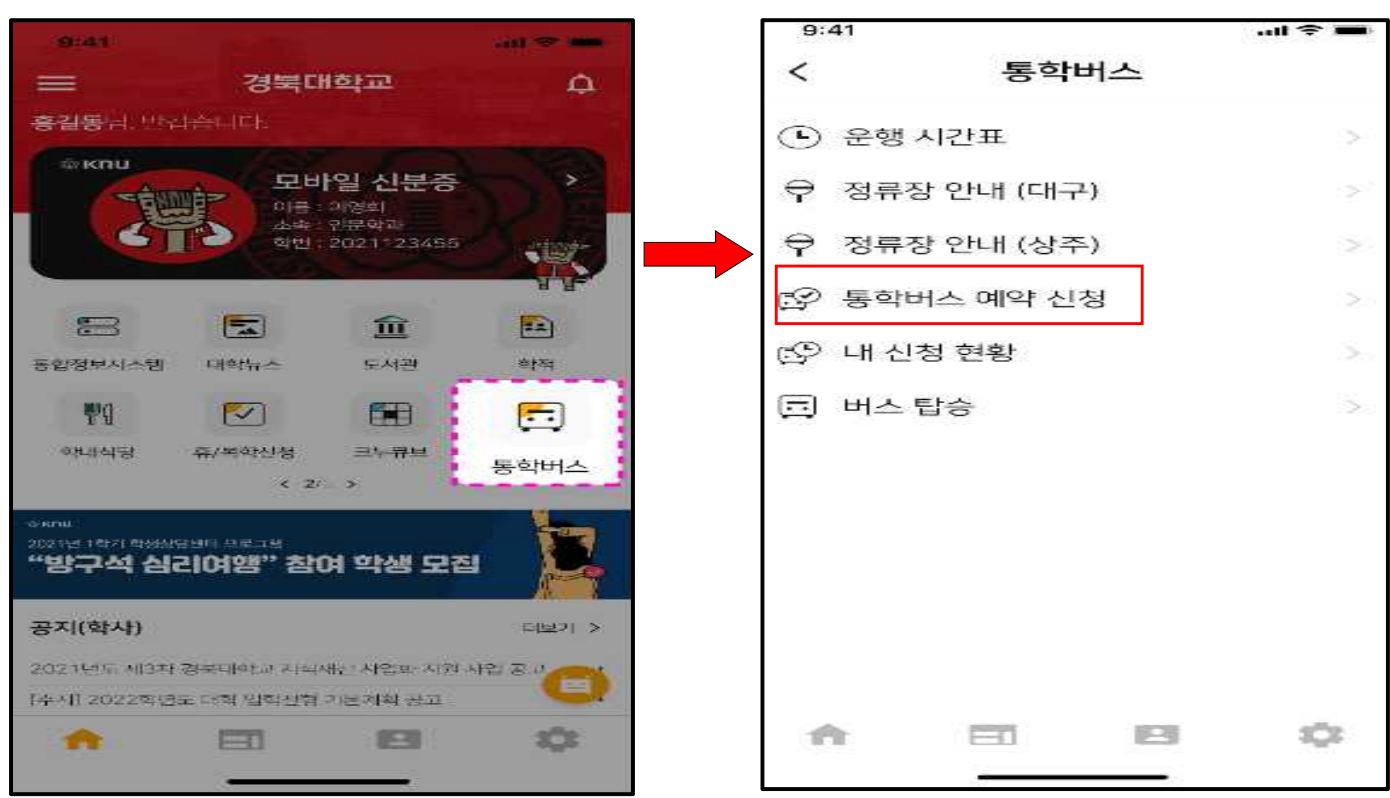

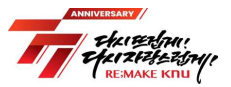

② 버스 일정표가 나오면, 사용자가 원하는 시간대에 "예약하기" 버튼 터치

| 9:41               |                         |                         | .ul 🗢 🖿       |  |
|--------------------|-------------------------|-------------------------|---------------|--|
| <                  | 통학버스 예약 신청              |                         |               |  |
| 출발시간               | 출발지                     | 도착지                     | 예약            |  |
| 07월21일(수)<br>07:40 | 대구캠퍼스<br>인문대 앞          | 상주캠퍼스<br>본부 옆<br>버스 승강장 | (alaia[2])    |  |
| 07월21일(수)<br>18:10 | 상주캠퍼스<br>본부 옆<br>버스 승강장 | 대구캠퍼스<br>인문대 앞          |               |  |
| 07월21일(수)<br>17:10 | 상주캠퍼스<br>본부 옆<br>버스 승강장 | 동대구역                    | "예약하기")<br>클릭 |  |
| 07월21일(수)<br>18:10 | 상주캠퍼스<br>본부 옆<br>버스 승강장 | 대전역                     |               |  |
|                    |                         |                         |               |  |

③ 신청이 정상 완료되면 신청상태 "추첨대기"로 변경되고, <u>신청을 취소</u> 하려면 "추첨대기"를 클릭하여 취소함

| 승강장 회패터스 예약하기 | 승강장<br>캠퍼스<br>같대 앞 예안하기<br>내구역 추행대기 | 통학버스 예약<br>출발지 도<br>대구캠퍼스 상주                    | <b>예약</b><br>도<br>상주           | <b>신청</b><br>탁지<br>캠퍼스<br>부 옆   | <b>! 숙 =</b><br>예약<br>(예약하기) |
|---------------|-------------------------------------|-------------------------------------------------|--------------------------------|---------------------------------|------------------------------|
|               | 구역 구정대가                             | 대구캠퍼스 상주적<br>인문대 앞 번스 4<br>상주캠퍼스 대구혁<br>본부 옆 인문 | 상수취<br>본취<br>버스 -<br>대구취<br>인문 | 셈퍼스<br>후 옆<br>승강장<br>뱀퍼스<br>대 앞 | (0)2(5)2)<br>(0)2(5)2)       |

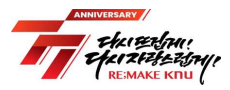

## 3 신청 현황 확인 및 탑승방법

① KNUPIA에서 "통학버스→내 신청 현황" 메뉴 클릭하여, 추첨결과 및 좌석 번호 확인할 수 있음

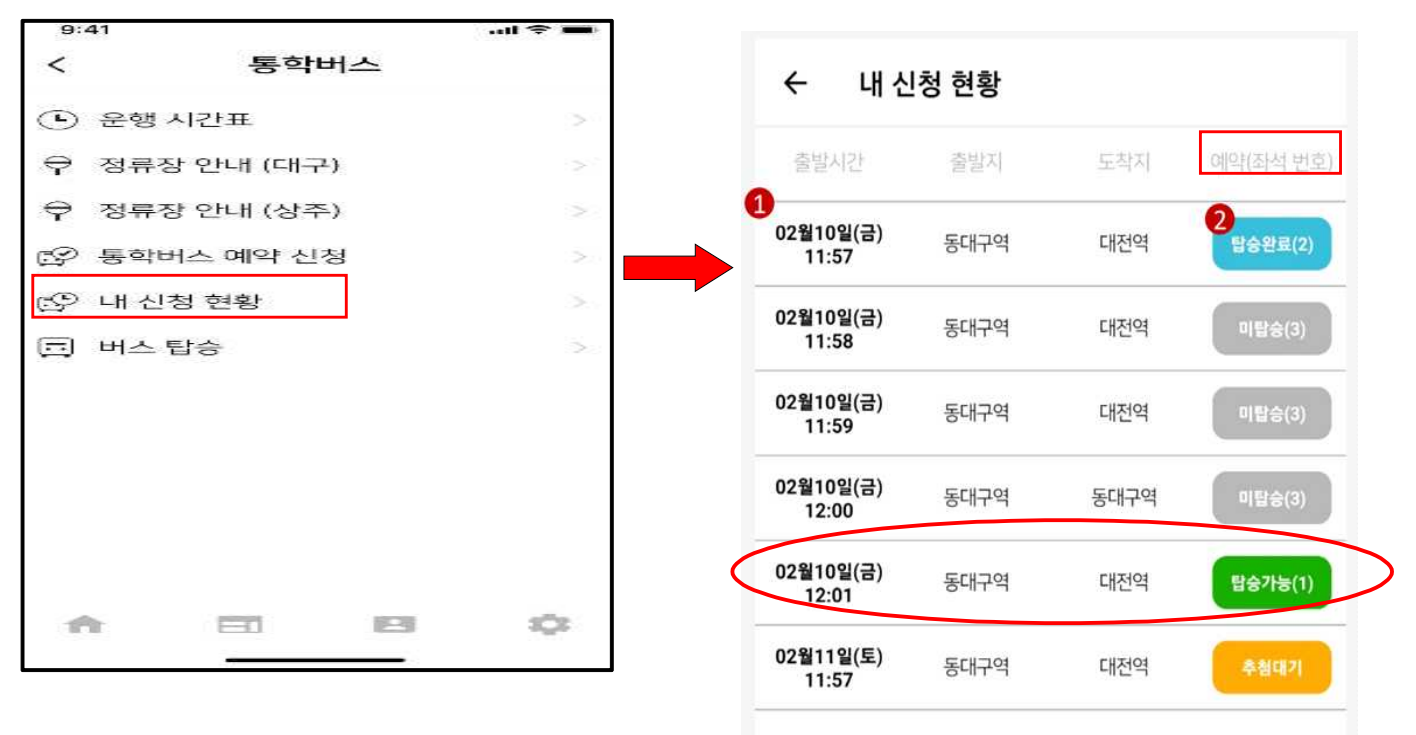

- ② 추첨결과는 예약 신청일 13시에 확인 가능
- ③ 당첨되었으나, 개인사정 등으로 미탑승을 원하는 경우 13:00~16:00사이 예약취소 시간동안 반드시 취소
- ④ 16:00~탑승 10분전까지 잔여석을 선착순으로 예약 가능
- ⑤ 좌석 예약 후 무단 미탑승할 경우 이용제한 제재를 부여
   미탑승 1회 경고, 2회 7일, 3회 30일, 4회 해당 학기 이용제한
- ⑥ 괄호 안에 있는 숫자가 좌석번호
   ex) 탑승가능(10)→ 좌석번호 10번
   탑승가능(26)→ 좌석번호 26번

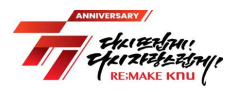

< 45인승 버스 좌석배치도>

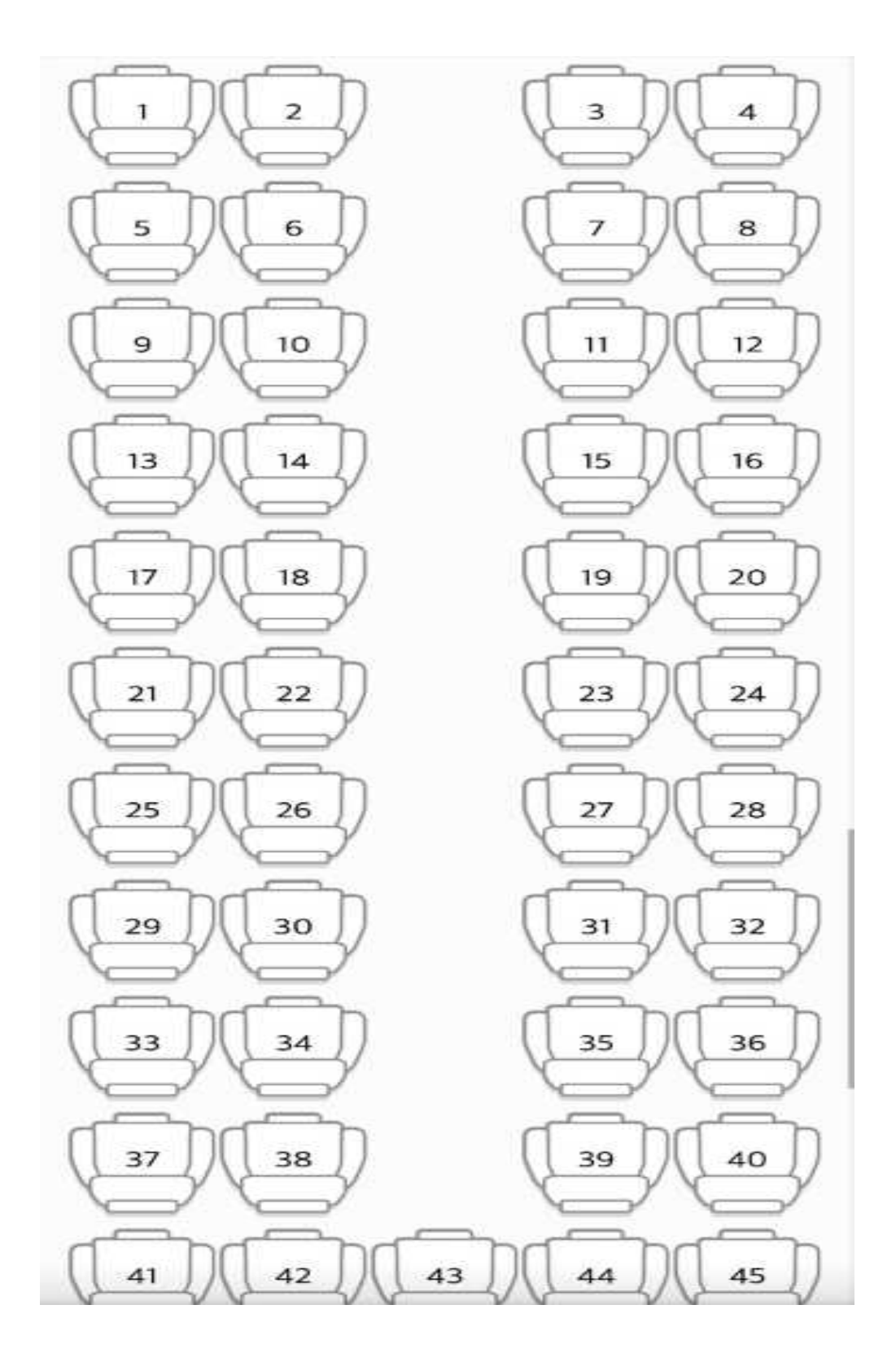